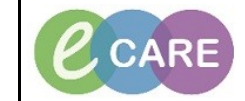

Document No – Ref 179

Version Number – 2.0

## ADDING SAFEGUARDING PROBLEMS, FLAGS AND ALERTS

| 1. | From PowerChart, click on MPTL in the tool bar.                                                                                                    |
|----|----------------------------------------------------------------------------------------------------|
| 2. | Click on Safeguarding Cases Tab Safeguarding Cases<br>Find patient, right click and open patient record.                                                                                    |
| 3. | Select Problems & Diagnosis from the grey left hand main menu.<br>Click Add below the problems section.                                                                                     |
| 4. | Search for 'Safeguarding issues' and click on Seach by Name.                                                                                                    |
|    | Select from the list that appears and then click OK.                                                                                                    |
|    | Search by Name                                                                                                    |
|    | Terminology: SNOMED CT                                                                                                    |
|    | View Synonym 🛛 🔚 Concept Famil                                                                                                    |
|    | Tem A                                                                                                    |
|    | Sateguarding issues<br>Safeguarding issues (record artifact)                                                                                                    |
|    | Click on the Clarification drop down and select 'Patient at Risk' and update any other necessary                                                                                            |
|    | information.                                                                                                    |
|    |                                                                                                    |
| 5. | Problems are added to the discharge letter. If a flag is added, then the problem is recorded under the safety alerts.                                                                       |
|    | Safety Alerts:<br>10/01/2018 - Safeguarding issues (Confirmed)                                                                                                    |
|    | Refresh and flag is recorded in the banner bar. To view, click on where it shows Flag/Alerts.                                                                                               |
|    |                                                                                                    |
| 0  | I O MODIFY, FOLLOW THE BELOW STEPS                                                                                                    |
| 6. | Go to Problems.                                                                                                    |
| 7. | Right click on Safeguarding Alert problem.                                                                                                    |
| 8. | Select modify problem.                                                                                                    |
| 9. | Modify Classification to 'no flag' & Status to 'Inactive' and add any necessary comments before saving.                                                                                     |
|    | Alerts can be cancelled and these are removed from the discharge letter. When the flag is removed and inactive the original alert is removed from the discharge letter. Safety Alerts: None |